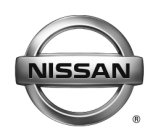

### SERVICE BULLETIN

Classification:

Reference:

Date:

AT18-003c

NTB18-058c

June 26, 2019

### 2013-2017 SENTRA AND VERSA SEDAN, AND 2014-2017 VERSA NOTE; ENHANCED DIAGNOSTIC LOGIC FOR CVT

This bulletin has been amended. See AMENDMENT HISTORY on the last page. Please discard previous versions of this bulletin.

APPLIED VEHICLES: 2013-2017 Sentra (B17) 2013-2017 Versa Sedan (N17) 2014-2017 Versa Note (E12)

#### IF YOU CONFIRM

The customer reports a transmission judder (shake, shudder, single or multiple bumps or vibration), hesitation on acceleration, lack of power, or RPM flare.

#### NOTE:

- A new diagnostic logic has been established to enhance the diagnostic process by storing a diagnostic trouble code (DTC) on Applied Vehicles.
  - New DTC: P17F0 (CVT\_JUDDER [T/M INSPECTION]); P17F0 will not turn the MIL ON.
- This new diagnostic logic will monitor conditions in the CVT while the customer is operating their vehicle in their usual daily drive patterns.
- If P17F0 stores, refer to NTB17-034 for repair information.

#### ACTION

- 1. Refer to step 6 on page 4 in the **SERVICE PROCEDURE** to confirm this bulletin applies to the vehicle you are working on.
- 2. If this bulletin applies, reprogram the TCM (Transmission Control Module).

**IMPORTANT:** The purpose of ACTION (above) is to give you a quick idea of the work you will be performing. You MUST closely follow the entire SERVICE PROCEDURE as it contains information that is essential to successfully completing this repair.

Nissan Bulletins are intended for use by qualified technicians, not 'do-it-yourselfers'. Qualified technicians are properly trained individuals who have the equipment, tools, safety instruction, and know-how to do a job properly and safely. **NOTE:** If you believe that a described condition may apply to a particular vehicle, DO NOT assume that it does. See your Nissan dealer to determine if this applies to your vehicle.

#### SERVICE PROCEDURE

**IMPORTANT:** Repairs performed for this bulletin require CONSULT-III plus (C-III plus) <u>Diagnostic result reporting function-Setting</u> be turned ON and <u>Diagnosis (All Systems)</u> be performed. If not done, it may result in a repair being non-warrantable.

#### **IMPORTANT:** Before starting, make sure:

- > ASIST on the CONSULT PC has been synchronized (updated) to the current date.
- > All C-III plus software updates (if any) have been installed.
- > The CONSULT PC is connected to the Internet (Wi-Fi or cable).

#### NOTE:

- Most instructions for reprogramming with C-III plus are displayed on the CONSULT PC screen.
- If you are not familiar with the reprogramming procedure, click here. This will link you to the "CONSULT- III plus (C-III plus) Reprogramming" general procedure.

#### **CAUTION:**

- Connect a battery maintainer or smart charger set to reflash mode or a similar setting. If the vehicle battery voltage drops below <u>12.0V or rises above 15.5V</u> during reprogramming, <u>the TCM may be damaged</u>.
- Be sure to turn OFF all vehicle electrical loads.
   If a vehicle electrical load remains ON, <u>the TCM may be damaged</u>.
- Be sure to connect the AC Adapter. If the CONSULT PC battery voltage drops during reprogramming, the process will be interrupted and <u>the TCM may be damaged</u>.
- Turn OFF all external Bluetooth<sup>®</sup> devices (e.g., cell phones, printers, etc.) within range of the CONSULT PC and the plus VI. If Bluetooth<sup>®</sup> signal waves are within range of the CONSULT PC or plus VI during reprogramming, reprogramming may be interrupted and <u>the TCM may be damaged</u>.

- 1. Connect the CONSULT PC to the vehicle to begin the reprogramming procedure.
- 2. Start C-III plus.
- 3. Wait for the plus VI to be recognized.
  - The serial number will display when the plus VI is recognized.
- 4. Select Re/programming, Configuration.

|                     | <b>H</b> Back     | Home Pri                   | int Screen<br>Capture | Measurement<br>Mode        | Recorded<br>Data | ()<br>Help         | 11.8V      |       | X MI   |         | $\mathbf{\times}$ |      |   |
|---------------------|-------------------|----------------------------|-----------------------|----------------------------|------------------|--------------------|------------|-------|--------|---------|-------------------|------|---|
|                     | Connection Status |                            |                       | Di                         | Diagnosis Menu   |                    |            |       |        |         |                   |      |   |
|                     |                   | Serial No.                 | Sta                   | us                         |                  | 📋 Dia              | ignosis (( | Dne S | ystem) |         |                   |      |   |
| VI is<br>recognized | VI                | 2300727                    | Normal Moc<br>conne   | )))<br>e/Wireless<br>ction |                  | 🖻                  | anosis (/  |       | stems) |         |                   |      |   |
|                     | мі                | -                          | 6                     |                            |                  |                    |            | an cy | stemsy |         |                   | Step | 1 |
|                     |                   |                            | No con                | nection                    |                  | Re/                | program    | ming, | Config | uration |                   | 4    |   |
|                     | 8-67              | Select VI/N                | ЛІ                    |                            |                  | <sup>⊲</sup> ∭ Imr | nobilizer  |       |        |         |                   |      |   |
|                     |                   | tion Setting -<br>Sub mode |                       | guage Setting              |                  | 💭 Ma               | intenance  | 9     |        |         |                   |      |   |
|                     |                   | VDR                        |                       |                            | ]                |                    |            |       |        |         |                   |      |   |
|                     |                   |                            |                       | Ei                         | auro             | 1                  |            |       |        |         |                   |      |   |

Figure 1

5. Follow the on-screen instructions and navigate the C-III plus to the screen shown in Figure 2 on the next page.

- 6. When you get to the screen shown in Figure 2, confirm this bulletin applies as follows:
  - A. Find the TCM **Part Number** and write it on the repair order.

**NOTE:** This is the <u>current</u> TCM Part Number (P/N).

| CEE CONSULT-III plus Ver VIN.                                                                                                    | Vehicle :                               |                                        | Country : U.S.A. |  |
|----------------------------------------------------------------------------------------------------|-----------------------------------------|----------------------------------------|------------------|--|
| Back Home Print Screen Capture                                                                                                    | Measurement<br>Mode                     | 11.8V VI                               | × 🖿 📃 🔀          |  |
| Re/programming, Operation Selection Save ECU Data                                                                                                    |                                         |                                        |                  |  |
| Save ECU Data                                                                                                    |                                         |                                        |                  |  |
| Touch "Save" to save operation log and the current part number as listed below to CONSULT.<br>Operation log helps to restart next operation by selecting suitable operation log. Operation log is erased<br>after operation has completely finished. |                                         |                                        |                  |  |
| File Label                                                                                                    | xxxxxxxxxxxxxxxxxxxxxxx                 |                                        |                  |  |
| Operation                                                                                                    | REPROGRAMMING                           |                                        |                  |  |
| System 6A: Current 1C                                                                                                    |                                         |                                        |                  |  |
| Part Number                                                                                                    | 31036 -                                 | 31036 -                                |                  |  |
| Vehicle                                                                                                    | 200000000000000000000000000000000000000 | XXXXXXXXXXXXXXXXXXXXXXXXXXXXXXXXXXXXXX |                  |  |
| VIN                                                                                                    |                                         | X000000000000000X                      |                  |  |
| Date                                                                                                    | 11/1/201× 1:22:16 AM                    | Save                                   |                  |  |
|                                                                                                    |                                         |                                        |                  |  |
| ,                                                                                                    |                                         |                                        |                  |  |

Figure 2

- B. Compare the P/N you wrote down to the numbers in the **Current TCM Part Number** column in **Table A** on the next page.
  - If there is a <u>match</u>, this bulletin <u>applies</u>. Continue with the reprogramming procedure.
  - If there is <u>not a match</u>, this bulletin does not apply. Refer to ASIST for further diagnostic and repair information.

Table A

| Model          | Year | Current TCM Part Number Before Reprogramming: 31036 -                                              |
|----------------|------|----------------------------------------------------------------------------------------------------|
| Sentra         | 2013 | 3SG0A, 3SG0B, 3SG0C, 3SG7E, 3SG8D, 3SG9B, 3SG9C<br>3SR0A, 3SR0B, 3SR0C, 3SR7E, 3SR8D, 3SR9B, 3SR9C |
|                | 2014 | 9AM2A, 9AM2B, 9AM2C, 9AM9A, 9AM9B, 9AM9D                                                           |
|                | 2015 | 4AT0A, 4AT0B, 4AT0C, 4AT0D, 4AT8E, 4AT9A, 4AT9D, 4AT9E                                             |
|                | 2016 | 4AF6A, 4AF6B, 4AF9C, 4AF9D                                                                         |
|                | 2017 | 4FY0A, 4FY0B, 4FY0C, 4FY8E, 4FY9E                                                                  |
|                | 2013 | 9KB1B, 9KB1C, 9KB1D, 9KB9D, 9KB9E, 9KJ9E, 3BE8E                                                    |
|                | 2014 | 3BE0A, 3BE0B, 3BE8E, 3BE9A, 3BE9C                                                                  |
| Versa<br>Sedan | 2015 | 9KE0A, 9KE0B, 9KE0C, 9KE9B, 9KE9C, 9KE9E                                                           |
|                | 2016 | 9KN0A, 9KN0B, 9KN0C, 9KN8B, 9KN8C, 9KN8D, 9KN8E                                                    |
|                | 2017 | 9KN2A, 9KN2B, 9KN2C, 9KN6E, 9KN7E                                                                  |
|                | 2014 | 3VB2A, 3VB2B, 3VB2C, 3VB8C, 3VB9D, 3WC5E, 3WC9B                                                    |
| Versa          | 2015 | 3VB6A, 3VB9A, 3VB9B, 3VB9C, 3VB9E, 3WC6E, 3WC9D                                                    |
| Note           | 2016 | 3VB4A, 3VB4B, 3VB4C, 3VB4D, 3VB7A, 3WC7E, 3WC8E<br>3WC9E                                           |
|                | 2017 | 9ME0A, 9ME0B, 9ME0C, 9ME8E, 9ME9E                                                                  |

7. Follow the on-screen instructions to navigate C-III plus and reprogram the TCM.

NOTE:

- In some cases, more than one new P/N for reprogramming is available.
  - > If there is more than one new P/N, the screen in Figure 3 displays.
  - Select and use the reprogramming option that <u>does not</u> have the message "Caution! Use ONLY with NTBXX-XXX".
- If you get this screen and it is <u>blank</u> (no reprogramming listed), it means there is no reprogramming available for this vehicle.

| CONSULT-III plus Ver.                                                                                                    | VIN:                  | Vehicle :                               | Country : U.S.A.             |  |  |
|----------------------------------------------------------------------------------------------------|-----------------------|-----------------------------------------|------------------------------|--|--|
| Back Prin                                                                                                    | t Screen Capture Mode | Recorded Help                           | 흤 🏋 🗙 🖿 📃 🔀                  |  |  |
| Re/programming,<br>Configuration                                                                                                    | Precaution            | Select Program Data                     | Confirm Vehicle<br>Condition |  |  |
| Select Program Data                                                                                                    | Select Program Data   |                                         |                              |  |  |
| Touch and select the reprog/programming data listed below.<br>In case no reprog/programming data is listed below, confirm the vehicle selection, VIN and<br>reprog/programming data in CONSULT. |                       |                                         |                              |  |  |
| System                                                                                                    | ENGINE                |                                         |                              |  |  |
| Current Part Number                                                                                                    | Part Number After Rep | oro/programming Othe                    | r Information                |  |  |
| XXXXXXX-XXXXXXX                                                                                                    | xxxxxxx-xxxxxxx       | xxxxxxxxxxxxx                           | xxxxxxxxxxx                  |  |  |
| XXXXXX-XXXXXXX                                                                                                    | XXXXXXX-XXXXXXXX      | 000000000000000000000000000000000000000 | XXXXXXXXXXX                  |  |  |
|                                                                                                    |                       |                                         | Next                         |  |  |
|                                                                                                    |                       | 0                                       |                              |  |  |

Figure 3

- Before reprogramming will start, you will be required to enter your User Name and Password.
  - > The CONSULT PC must be connected to the Internet (Wi-Fi or cable).
  - If you do not know your User Name and Password, contact your Service Manager.

| User Authentication                                                 |
|---------------------------------------------------------------------|
| Daimler WS Please enter your UserD below. Username: Password Submit |
| Restart Login                                                       |

Figure 4

8. When the screen in Figure 5 displays, reprogramming is complete.

**NOTE:** If the screen in Figure 5 does <u>not</u> display (indicating that reprogramming did not complete), refer to the information on the next page.

- 9. Disconnect the battery maintainer/smart charger from the vehicle.
- 10. Select Next.

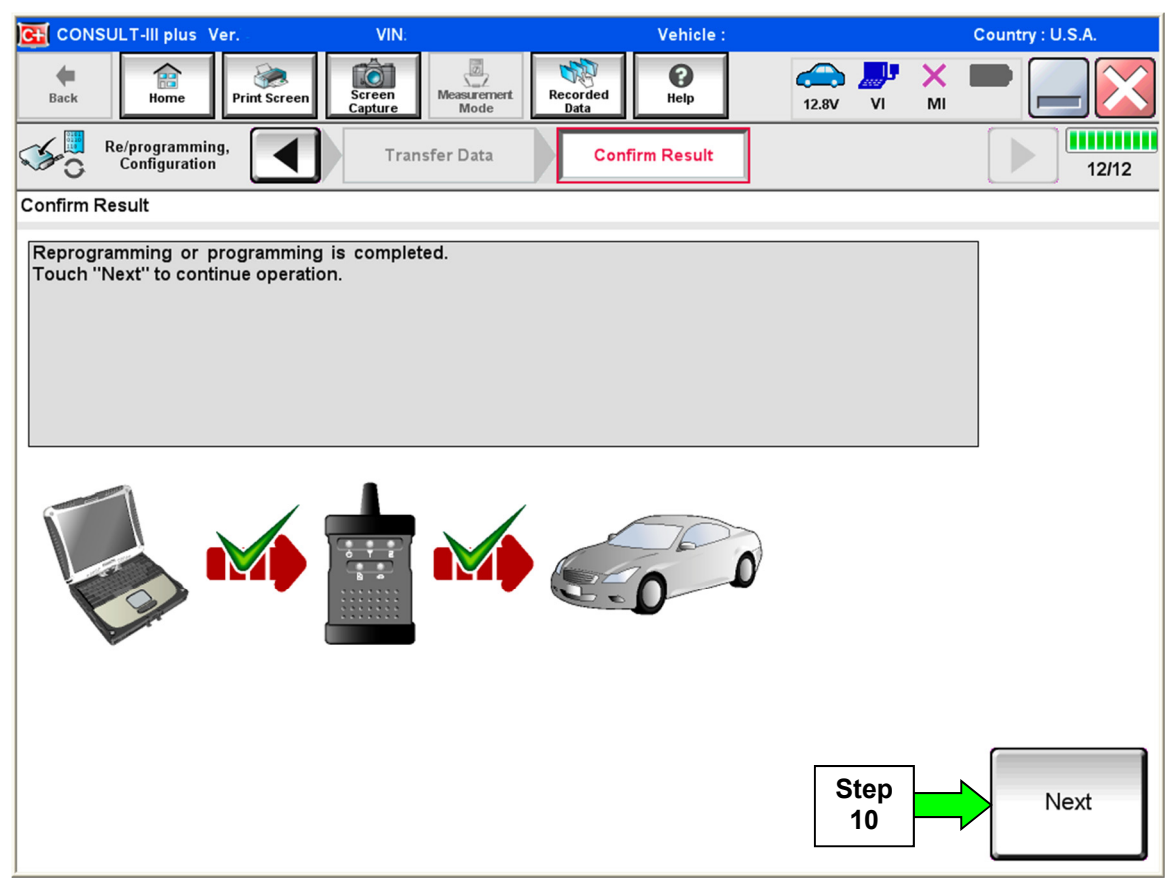

Figure 5

#### NOTE:

- In the next step (page 9), you will perform Erase All DTCs.
- DTC erase is required before C-III plus will provide the final reprogramming confirmation report.

#### **TCM Recovery**

## Do not disconnect plus VI or shut down C-III plus if reprogramming does not complete.

# If reprogramming does <u>not</u> complete and the "!?" icon displays as shown in Figure 6:

- Check battery voltage (12.0–15.5 V).
- Ignition is ON, engine OFF.
- External Bluetooth<sup>®</sup> devices are OFF.
- All electrical loads are OFF.
- Select <u>retry</u> and follow the on screen instructions.
- <u>"Retry" may not go through</u> on first attempt and can be selected more than once.

|                                                                                   | VN                                                           | Useda                       |             | Country : Jacon |  |
|-----------------------------------------------------------------------------------|--------------------------------------------------------------|-----------------------------|-------------|-----------------|--|
| Back Hone Print                                                                   | Sceen Cables Mode                                            | Naportidad<br>Data          | 12.3V VI MI |                 |  |
| Confidition                                                                       | Transfer Data                                                | Corfirm Resul               |             | 13/13           |  |
| Confirm Result                                                                    |                                                              |                             |             |                 |  |
| Reprogramming or progam<br>operation on his ECU.<br>Touch "Retry" to retry reprog | ming is not completed propertly,<br>premming or programming. | but you can retry reprogram | ogramming   | R               |  |
| Part number after<br>Reprogramming                                                |                                                              | <b>128482-008</b> 29K       |             |                 |  |
| Part number before<br>Reprog/programming                                          |                                                              | 20402-000000                |             |                 |  |
|                                                                                   |                                                              | • 0/6HQAI =                 |             |                 |  |
| Vehicle                                                                           |                                                              |                             |             |                 |  |
| Vehicle                                                                           |                                                              |                             | œ           |                 |  |
| Vehicle<br>VIN<br>System                                                          |                                                              |                             | <b>(B</b>   | -               |  |
| Vehicle<br>VIN<br>System<br>Date                                                  |                                                              |                             |             | Retry           |  |
| Vehicle<br>VIN<br>System<br>Date<br>Error Code                                    |                                                              |                             | •           | Retry           |  |

Figure 6

# If reprogramming does <u>not</u> complete and the "X" icon displays as shown in Figure 7:

- Check battery voltage (12.0 15.5 V).
- CONSULT A/C adapter is plugged in.
- Ignition is ON, engine OFF.
- Transmission is in Park.
- All C-III plus / plus VI cables are securely connected.
- All C-III plus updates are installed.
- Select <u>Home</u>, and restart the reprogram procedure from the beginning.

| CONSULT-IL Blus Vir.                                                                                                    | VIN                                                         | Vehicle : QASHQAI                                        | County : Japan |
|----------------------------------------------------------------------------------------------------|-------------------------------------------------------------|----------------------------------------------------------|----------------|
| Back Hone Print Screer                                                                                                    | treen Noos                                                  | perdud Help 0.74                                         |                |
| Re/programing.                                                                                                    | Transfer Esta                                               | Confirm Result                                           | 9/9            |
| onfirm Result                                                                                                    |                                                             |                                                          |                |
| Reprogramming is not completed prop<br>Print this screen as needed. Confirm (<br>with procedure.<br>Restart CONSULT with disconnecting | arly.<br>CONSULT version, IGN/<br>VI once, and start the re | Power switch position, shift posi<br>oprogramming again. | tion and etc   |
|                                                                                                    |                                                             |                                                          |                |
| Part number after<br>Reprog/programming                                                                                                |                                                             | 26482.00000                                              |                |
| Part: number after<br>Reprog/programming<br>Current part number                                                                        |                                                             | <ul> <li>264624000000</li> <li>85462000000</li> </ul>    |                |
| Part number after<br>Reprog/programming<br>Current part number<br>Vahicle                                                              |                                                             | 244824000000     104482000000     104482000000           |                |
| Part number after<br>Reprog/programming<br>Current part number<br>Vahicele                                                             |                                                             |                                                          |                |
| Pari number after<br>Reprog/programming<br>Current part number<br>Valkele<br>VIN<br>System                                             |                                                             |                                                          |                |
| Pars number after<br>Reprog/programming<br>Current part number<br>Vehicle<br>VIN<br>System<br>Date                                     |                                                             |                                                          |                |
| Part number after<br>Reprogramming<br>Current part number<br>Vehicle<br>VIN<br>System<br>Date<br>Information                           |                                                             |                                                          |                |

Figure 7

- 11. Follow the on-screen instructions to **Erase All DTCs**.
- 12. When the entire reprogramming process is complete, the screen in Figure 8 will display.
- 13. Verify the before and after part numbers are different.
- 14. Print a copy of this screen (Figure 8) and attach it to the repair order for warranty documentation.
- 15. Select Confirm.

| CONSULT-III plus Ver VIN:                                                                                                    | Vehicle :                                                                                                    | Country : U.S.A.      |  |  |  |
|----------------------------------------------------------------------------------------------------|----------------------------------------------------------------------------------------------------|-----------------------|--|--|--|
| Back Home Print Screen Capture                                                                                                    | Measurement<br>Mode Recorded<br>Data Help 14.3V                                                                                                    | VI MI X               |  |  |  |
| Re/programming, Configuration                                                                                                    | se All DTCs Print Result /<br>Operation Complete                                                                                                    | 18/18                 |  |  |  |
| Print Result / Operation Complete                                                                                                    | Print Result / Operation Complete                                                                                                    |                       |  |  |  |
| All tasks are completed. Confirm LAN acce<br>In case CONSULT can NOT immediately acc<br>temporally storage of this page. Touch "Scr<br>Data Folder" on desk top, and open the fold | All tasks are completed. Confirm LAN access, touch "Print" to print out this page.<br>In case CONSULT can NOT immediately access to LAN or printer, Screen Capture function is available for<br>temporally storage of this page. Touch "Screen Capture", and save it. Screen capture data is in "Cill plus<br>Data Folder" on desk top, and open the folder named "ScreenImages". |                       |  |  |  |
| Part number after<br>Reprog/programming<br>Part number before<br>Reprog/programming                                                                                                | Step         31036           13         31036                                                                                                    |                       |  |  |  |
| Vehicle                                                                                                    | *****                                                                                                    |                       |  |  |  |
| VIN                                                                                                    | ******                                                                                                    |                       |  |  |  |
| System                                                                                                    | TRANSMISSION                                                                                                    | Step Print            |  |  |  |
| Date                                                                                                    | 11/3/201x 2:10:21 AM                                                                                                    |                       |  |  |  |
|                                                                                                    | 1/1                                                                                                    | Step<br>15<br>Confirm |  |  |  |

Figure 8

#### 16. Close C-III plus.

- 17. Turn the ignition OFF.
- 18. Disconnect the plus VI from the vehicle.

#### **CLAIMS INFORMATION**

#### Submit a Primary Part (PP) type line claim using the following claims coding:

| DESCRIPTION                              | PFP | OP CODE | SYM | DIA | FRT |
|------------------------------------------|-----|---------|-----|-----|-----|
| Reprogram Transmission<br>Control Module | (1) | JE99AA  | ZE  | 32  | (2) |

(1) Refer to the Electronic Parts Catalog and use the Transmission Control Module part number (31036-XXXX) as the PFP.

(2) Reference the current Nissan Warranty Flat Rate Manual and use the indicated Flat Rate Time.

#### AMENDMENT HISTORY

| PUBLISHED DATE    | REFERENCE  | DESCRIPTION                                   |
|-------------------|------------|-----------------------------------------------|
| August 10, 2018   | NTB18-058  | Original bulletin published.                  |
| August 17, 2018   | NTB18-058a | Table A revised.                              |
| February 15, 2019 | NTB18-058b | APPLIED VEHICLES section and Table A revised. |
| June 26, 2019     | NTB18-058c | APPLIED VEHICLES section and Table A revised. |